## **Online Banking – First Time Login Instructions**

FOLLOW THESE EASY INSTRUCTIONS FOR YOUR FIRST TIME SIGNING ON TO ONLINE BANKING

**Step 1:** Click the appropriate Online Banking login link located in the top right corner of <u>www.sbherscher.com</u>

|                 |            |                  |                  | Centacl            | Location & Hours | Calculators Co  | emunity Q    |  |
|-----------------|------------|------------------|------------------|--------------------|------------------|-----------------|--------------|--|
| CH              |            |                  |                  |                    | PERSONA          | BANKING         | NESS BANKING |  |
| STATE BARK OF H | TERROLEE   |                  |                  | 00                 |                  |                 |              |  |
| GINE DATE OF I  |            |                  |                  |                    |                  |                 |              |  |
| PERSONAL V      | BUSINESS V | LOANS AND CREDIT | TRUST SERVICES V | INTERNET BANKING 🗸 | ABOUT 🗸          | BANKING UPGRADE | ~            |  |
| -               |            |                  |                  |                    |                  |                 |              |  |
|                 |            |                  |                  |                    |                  |                 |              |  |
|                 |            |                  |                  |                    |                  |                 |              |  |
|                 |            |                  |                  |                    |                  |                 |              |  |
|                 |            |                  |                  | 100                |                  |                 |              |  |
|                 |            |                  | Ducinora I       | and a              |                  |                 |              |  |

**Step 2:** Enter your current username into the field below and click submit. Your username has not changed. If you do not know your username please contact State Bank of Herscher at 815-426-2156 or 815-932-9160.

| STATE BANK OF HERSCHER                                                                                                    | 6.2156            |
|----------------------------------------------------------------------------------------------------|-------------------|
|                                                                                                    | 5-2150            |
| Login to Online Banking <u>Test Browser</u> Hor                                                                                                    | <u>ne</u>         |
| Welcome to State Bank of Herscher Online Banking                                                                                                    |                   |
| Click the links below for helpful information*                                                                                                    |                   |
| Supported Browsers   Tips for Preventing Fraud                                                                                                    |                   |
| Online Banking ID:                                                                                                    |                   |
| Some internet browsers may save user names and passwords. This will automatically complete any login for you and may allow people at your computer to use your without knowing your passwords. For your security, please review your internet browser's "Help" section, or contact their Customer Support, to see if this option is available and how to turn it off. | logins<br>ailable |
| powered by Syman                                                                                                    | n<br>D<br>ntec    |
|                                                                                                    |                   |

## Step 3: Enter your temporary password in the field shown below and click submit.

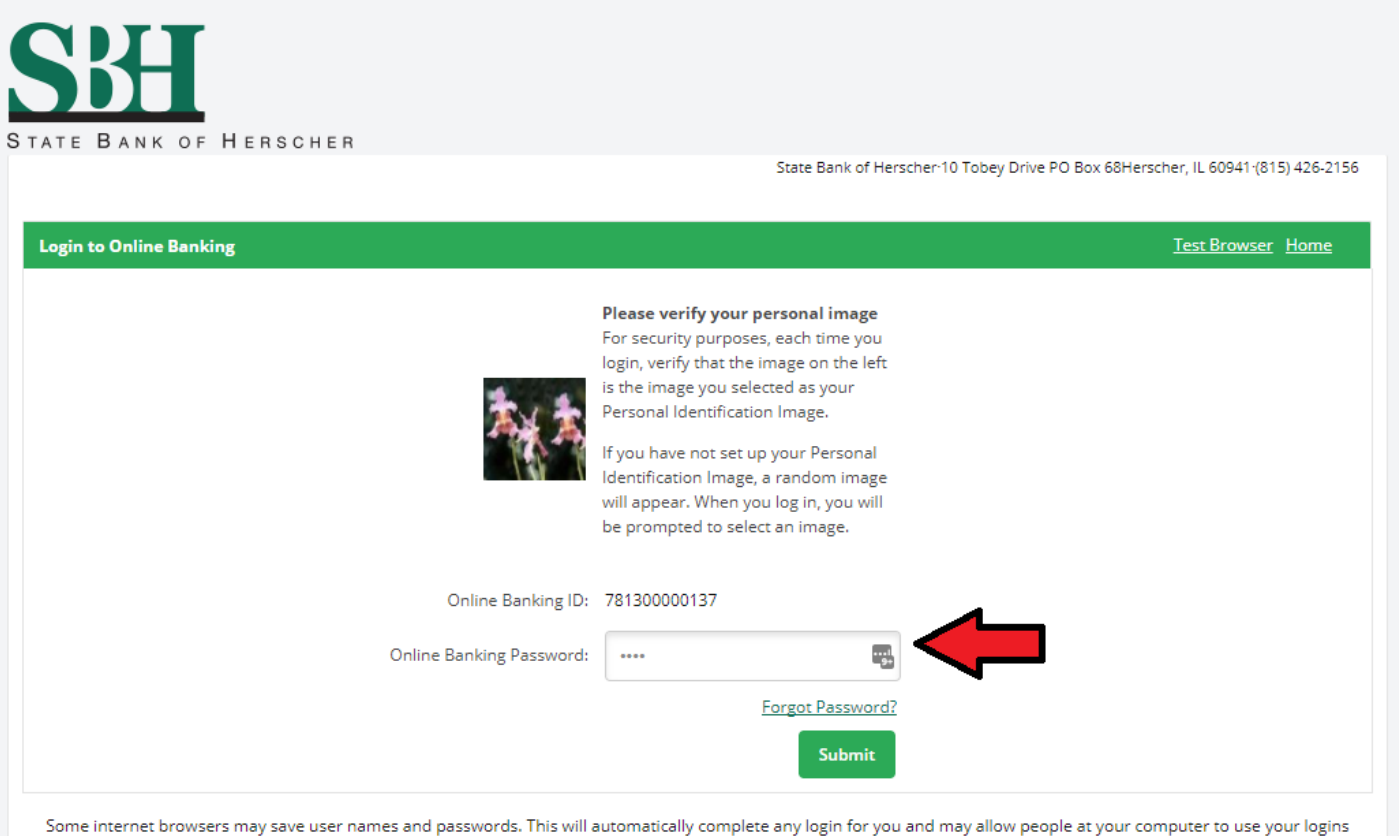

without knowing your passwords. For your security, please review your internet browser's "Help" section, or contact their Customer Support, to see if this option is available and how to turn it off.

**Step 4:** Read the Online Banking User Agreement. If you accept the terms and conditions check the I Agree box and then click submit.

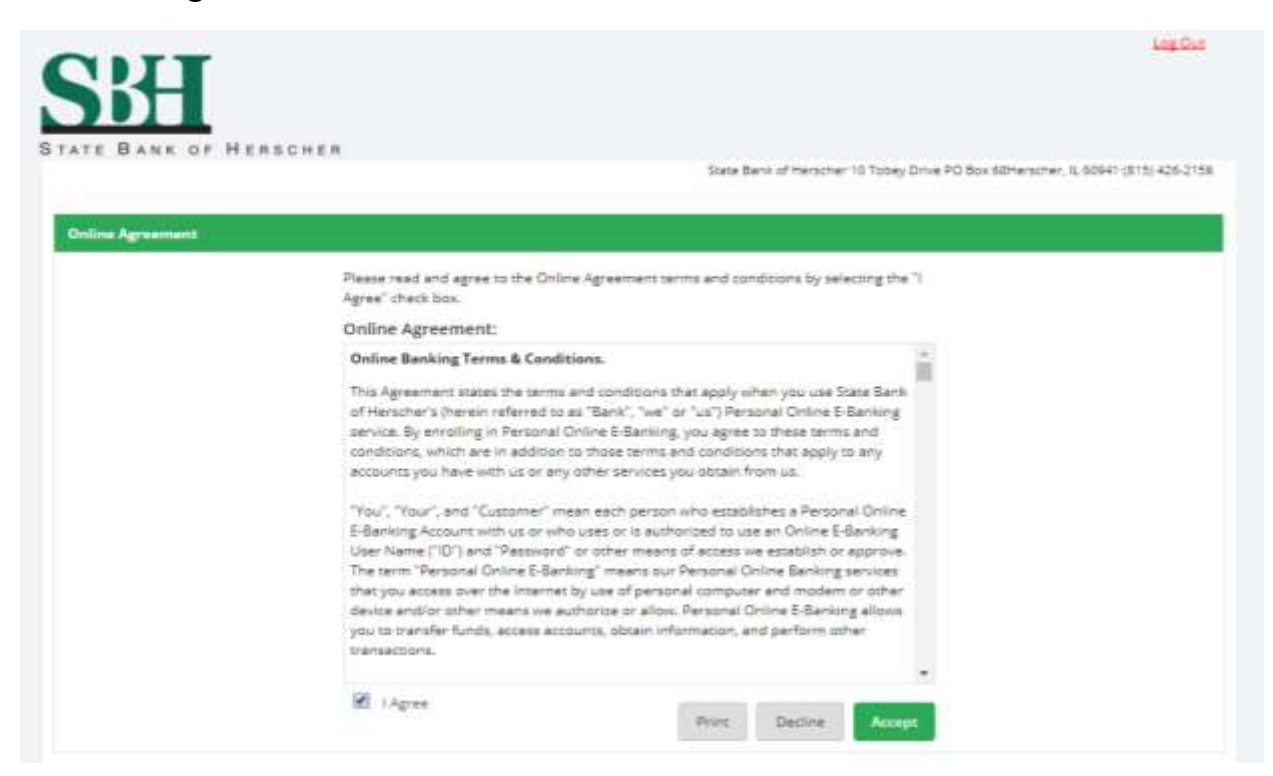

**Step 5:** Change your password. Enter your temporary password in the current password box. Enter your new password making sure it adheres to the password rules as shown. Then click continue.

| E DANK OF HERSCHER                                                                                                    |                                                                                                    |                                       | State Bank                            | of Herscher 10 Tobey Drive PO Box 68Herscher, 1L 50941 (815) 42                                                                                                    |
|----------------------------------------------------------------------------------------------------|----------------------------------------------------------------------------------------------------|---------------------------------------|---------------------------------------|----------------------------------------------------------------------------------------------------|
| Information Message: Pa                                                                                                    | assword Change Re                                                                                                    | quired.                               |                                       |                                                                                                    |
| sete Your Password                                                                                                    |                                                                                                    |                                       |                                       |                                                                                                    |
|                                                                                                    |                                                                                                    |                                       |                                       |                                                                                                    |
|                                                                                                    |                                                                                                    |                                       |                                       |                                                                                                    |
|                                                                                                    |                                                                                                    |                                       |                                       |                                                                                                    |
| ase create a new Password for access to Onli                                                                                                    | ine Banking.                                                                                                    |                                       |                                       |                                                                                                    |
| ase create a new Password for access to Onli<br>sswords must be between 8-15 characters in                                                                   | ine Banking,<br>length, and must con                                                                                        | ntain a combination                   | afletters, number                     | s and special characters.                                                                                                    |
| ase create a new Password for access to Onli<br>sswords must be between 8-15 characters in<br>Charge your Onlin                                              | ine Banking,<br>length, and must con                                                                                        | ntain a combination                   | of letters, number                    | is and special characters.                                                                                                    |
| ese create a new Password for access to Onli<br>sswords must be between 8-15 characters in<br>Change your Onlin                                              | ine Banking,<br>length, and must con<br>le Banking Password                                                                 | ntein a combination<br>t (required):  | a <sup>f le</sup> tters, number       | s and special characters.                                                                                                    |
| asse create a new Password for access to Onli<br>sswords must be between 8-15 characters in<br>Change your Onlin<br>Enter your c                             | ine Banking,<br>length, and must con<br>ne Banking Password<br>surrent Password *                                           | itein a combination<br>I (required):  | af letters, number                    | rs and special characters.<br>Password Rules                                                                                                    |
| esse create a new Password for access to Onli<br>sswords must be between 8-15 characters in<br>Change your Onlin<br>Enter your o<br>Enter your               | ine Banking.<br>length, and must con<br>le Banking Password<br>turrent Password *<br>ur new Password *                      | tein a combination<br>I (required):   | of letters, number                    | s and special characters.  Password Rules - Must contain at least 1 letter - Must contain at least 1 number - Must contain at least 1 number - Must contain at least 1 special character + 36015***                                                                                           |
| esse create a new Password for access to Oril<br>sswords must be between 8-15 characters in<br>Change your Onlin<br>Enter your c<br>Enter you<br>Reenter you | ine Banking.<br>length, and must con<br>we Banking Password<br>surrent Password *<br>ur new Password *<br>ur new Password * | tein e combination<br>(required):     | af letters, number<br>B<br>(9)<br>(9) | Passworf Rules<br>- Must contain at least 1 letter<br>- Must contain at least 1 number<br>- Must contain at least 1 number<br>- Must contain at least 1 special character + _96@IS*<br>- Must be between 8 and 15 characters in length<br>- Must hot match or contain your ID                 |
| sase create a new Password for access to Oni<br>oswords must be between 8-15 characters in<br>Change your Onlin<br>Enter your o<br>Enter you<br>Reenter you  | ine Banking.<br>length, and must con<br>le Banking Password<br>turnent Password *<br>ur new Password *<br>ur new Password * | tein e combinetion<br>(required):<br> | af letters, number<br>B<br>(0)<br>(0) | Password Rules<br>- Must contain at least 1 letter<br>- Must contain at least 1 number<br>- Must contain at least 1 special character +_H&@IS*<br>- Must be between B and 15 characters in length<br>- Must not match one contain your ID<br>- Must not match one of the previous 4 Pasawords |

**Step 6:** Choose your security image. This is the image that will be shown each time you login to online banking in the future. Once selected press submit to continue.

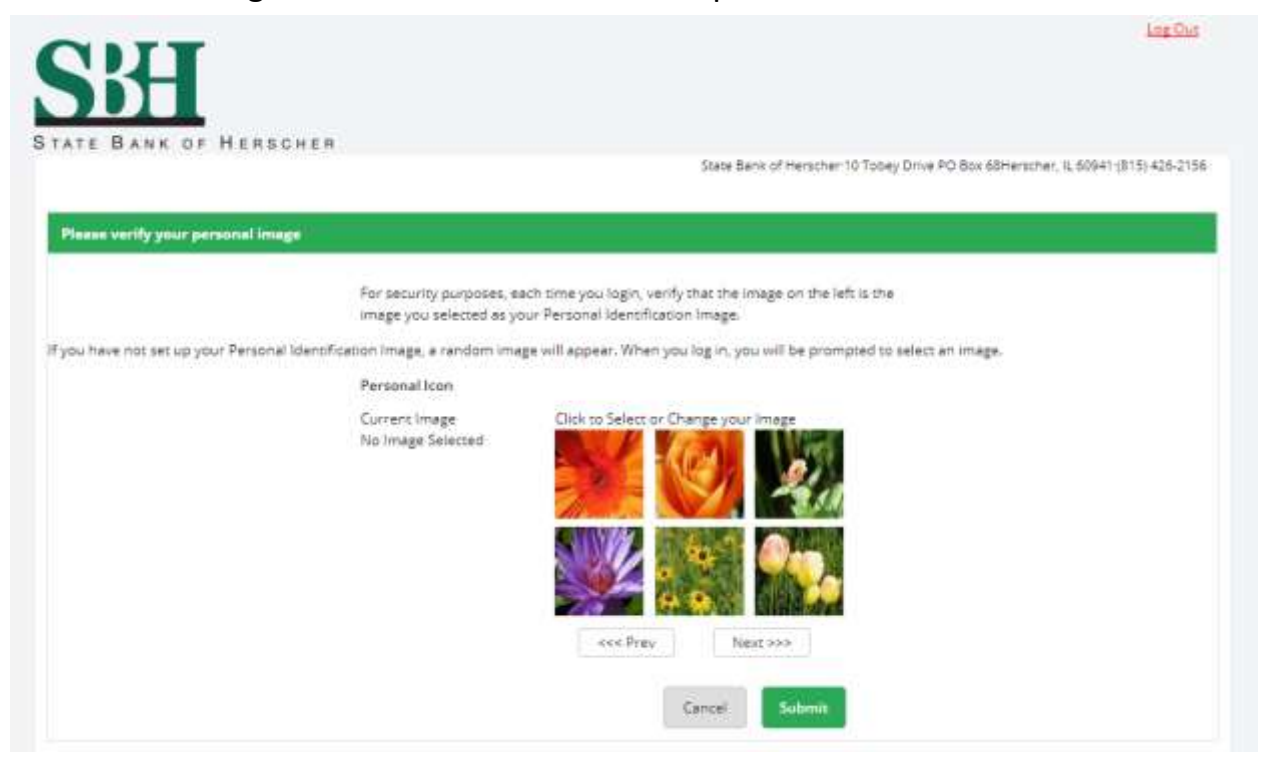

**Step 6:** Read the security features page. The security image you selected will appear in the bottom left corner. When you have read the page click continue to proceed.

|              | State Bank of Herscher 10 Tobey Drive PO Box 68Herscher, IL 50941 (815) 426-2   |
|--------------|---------------------------------------------------------------------------------|
| ity Features |                                                                                 |
|              |                                                                                 |
|              | Security Feature                                                                |
|              | In order to make your online banking experience as secure as possible, we       |
|              | utilize a security feature which monitors any uncharacteristic or unusual       |
|              | we will verify your identity.                                                   |
|              | How Does It Work?                                                               |
|              | If we detact any unusual or uricharacteristic activity, we will ask you to      |
|              | answer your security questions to make sure that it's really you. This will     |
|              | most likely be a very rare occurrence.                                          |
|              | What Are The Next Steps?                                                        |
|              | <ul> <li>Answer and verify three security questions.</li> </ul>                 |
|              | <ul> <li>Choose answers that are easy to remember but hard to guess.</li> </ul> |
|              |                                                                                 |
|              | Continue                                                                        |

**Step 7:** Select and answer your security questions. These are used as additional verification if there is high risk activity on your account. Once completed click continue

| BANK OF HERSCHER        |                                                                                                    |                                                                                                    |
|-------------------------|----------------------------------------------------------------------------------------------------|----------------------------------------------------------------------------------------------------|
|                         | 308                                                                                                    | e Benk of merscher 10 Todey Drive PO Box (Otherscher, IL 6094) (                                    |
| y Questions (required): |                                                                                                    |                                                                                                    |
|                         | We will monitor the login activity and transactions<br>suspect a high-risk transaction is about to be perf<br>verification questions. Please take a moment to so<br>the three drop-down menus. | performed in your eccourt. If we<br>ormed, we will ask you a few<br>slect ane question from each of |
| Question One:           | Select Question                                                                                                    |                                                                                                    |
| Arrawart                |                                                                                                    | 5                                                                                                   |
| Question Two:           | Select Question,                                                                                                    | ÷                                                                                                   |
| Artswer:                |                                                                                                    |                                                                                                    |
| Question Three:         | Select Question                                                                                                    | *                                                                                                   |
|                         |                                                                                                    |                                                                                                    |

Step 8: You have now completed the Online Banking initial set up. Press continue to be directed to your new Online Banking home screen.

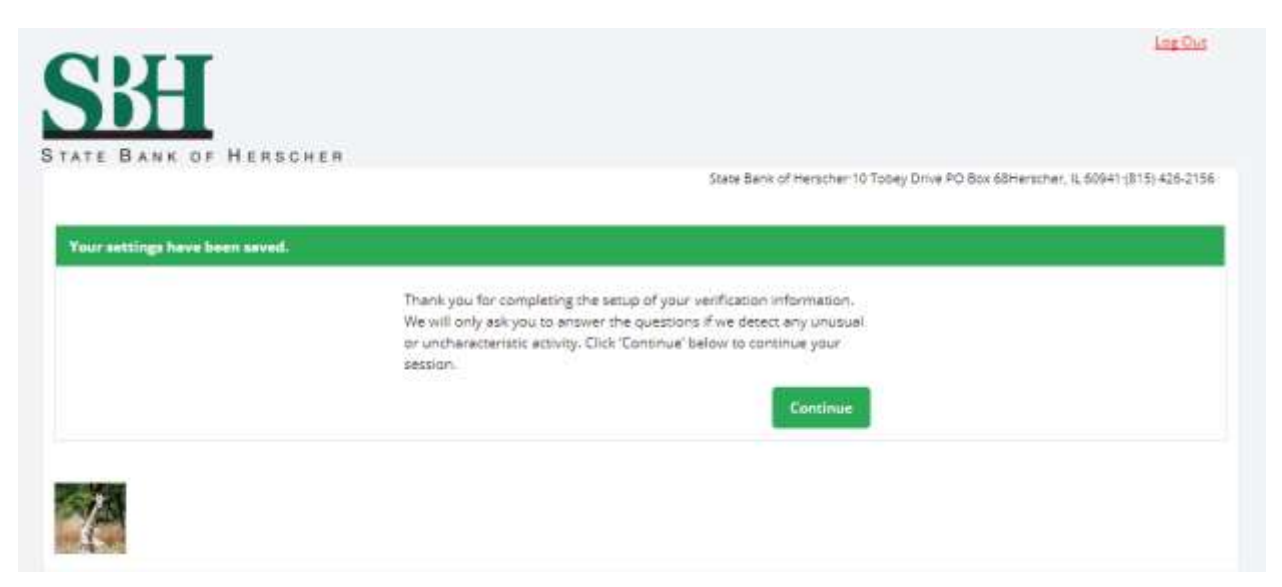

## Welcome to your new Online Banking!

Please take a minute to familiarize yourself with the new layout and features.

| SHA                        | RSCHER                         |                                 |
|----------------------------|--------------------------------|---------------------------------|
|                            |                                |                                 |
| edine Banking eStatemen    | ts eStatements TEST Settings   |                                 |
| Set As Start Page   Config | ura This Page                  | State Bank of Herscher 10 Tobey |
| Account Balances           | My Accounts                    |                                 |
| leg Chika                  | Name                           | Balance View                    |
| -590<br>iavings            | 0.99 D Reg Chkg                | -500 to 100                     |
| 5                          | 8.99 S Sawings                 | \$8.99 info                     |
| Alerta                     | Scheduled Transfers            |                                 |
| You have 4 new Alerti      | Date Name                      | Amount View                     |
| Download                   | 10/23/17 Savings -> Reg Chkg   | 50.01 <u>View</u>               |
| Select Account             | + 10/23/17 Savings → Reg Chkg  | 50.02 Were                      |
| Select Format              | + 10/23/17 Savings -> Reg Chkg | \$0.03 <u>View</u>              |
|                            | 10/23/17 Savings → Reg Chkg    | \$0.45 View                     |
| Select Range               | * Weekty Savings → Reg Clikg   | \$0.50 <u>View</u>              |
|                            |                                |                                 |